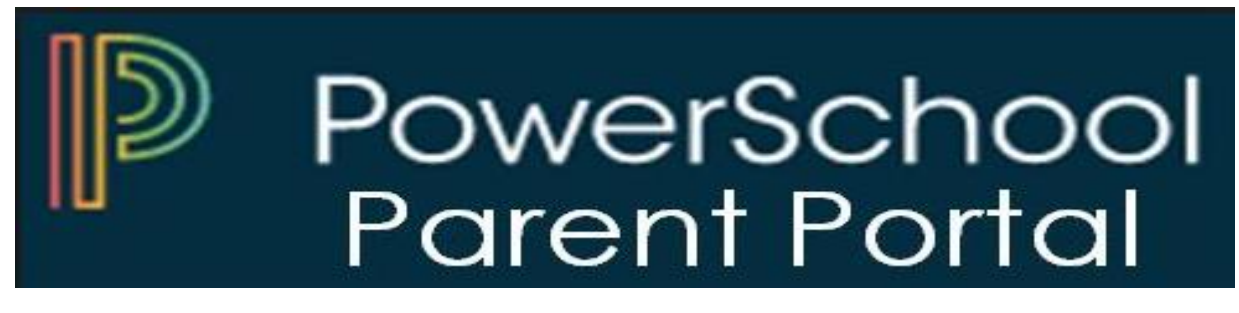

The PowerSchool Student and Parent portal is a tool that is integrated into the PowerSchool Student Information System (SIS) that is specifically developed for parents and students.

The PowerSchool Student and Parent portal gives parents and students access to real-time information including attendance, grades and detailed assignment descriptions, school bulletins, lunch menus and even personal messages from the teacher. Everyone stays connected: Students stay on top of assignments, parents can participate more fully in their student's progress, and teachers can use their gradebook to make decisions on what information they want to share with parents and students. Below are the steps to register and log onto the portal.

Step 1: Go to the Hempstead School District website (www.hempsteadschools.org).

|             | Dis         | strict Home | Select a Schoo   | ol 🗸 📔 Trans  | late 🗸       |                     |          |                          | Sign In                  | Register Se      | arch 🔍          |       |
|-------------|-------------|-------------|------------------|---------------|--------------|---------------------|----------|--------------------------|--------------------------|------------------|-----------------|-------|
|             | C           | <b>b</b>    | Hemp:<br>Distric | stead U<br>:t | nion Free S  | School              | Director | y Parent/Stude<br>Portal | nt Food P<br>Services    | DowerTeacher E   | mail            |       |
|             | Ou          | r District  | Board of Ed      | Schools       | Departments  | Curriculum/Programs | Students | Teachers/Staff           | Parents/Commur           | nity/Adult Ed    |                 |       |
|             | TR          | AINING CHAN | INEL             |               |              |                     |          |                          |                          |                  |                 |       |
| Step 2: Cli | ick on      | the lir     | nk at the        | top rig       | ght of the l | Hempstead we        | ebsite.  |                          |                          |                  |                 |       |
|             | <b>HEAD</b> | Hen<br>Dist | npstea<br>rict   | d Uni         | on Free S    | School              |          | Directory                | Parent/Student<br>Portal | Food<br>Services | PowerTeacher    | Email |
| Our Dist    | rict        | Board of    | Ed Sch           | ools          | Departments  | Curriculum/Progr    | ams Stud | ents Tea                 | chers/Staff              | Parents/Com      | munity/Adult Ed |       |

Step 3: Click on "Create Account" tab.

| PowerSchool                  |                                                |         |  |  |  |  |  |
|------------------------------|------------------------------------------------|---------|--|--|--|--|--|
| Student and Parent           | Student and Parent Sign In Sign Create Account |         |  |  |  |  |  |
| Select Language              | English                                        | •       |  |  |  |  |  |
| Username                     |                                                |         |  |  |  |  |  |
| Password                     |                                                |         |  |  |  |  |  |
| Forgot Username or Password? |                                                |         |  |  |  |  |  |
|                              |                                                | Sign In |  |  |  |  |  |

**<u>Step 4:</u>** Click on "Create Account" button below.

| Powe                        | erSchool                                   |                                                                                      |       |
|-----------------------------|--------------------------------------------|--------------------------------------------------------------------------------------|-------|
| Stude                       | nt and Pare                                | ent Sign In                                                                          |       |
| Sign In                     | Create Account                             |                                                                                      |       |
| Create a                    | n Account                                  |                                                                                      |       |
| Create a par<br>also manage | ent account that alk<br>your account prefe | ows you to view all of your students with one account. You ca<br>rences. Learn more. | an    |
|                             |                                            | Create Act                                                                           | count |

<u>Step 6:</u> Please fill in all the necessary information on the Create Parent Account screen on the next page. The Access ID and the Access Password will be issued to you by the district.

| Create Parent Account         Parent Account Details         First Name         Last Name         Email         Desired Username         Password         Re-enter Password         Password         *Be at least<br>long         *Contain at least one<br>lowercase letter         *Contain at least<br>one letter and one<br>number         *Contain at least<br>one special<br>character                                                                                                    | Create Parent Account         Parent Account Details         First Name         Last Name         Last Name         Email         Desired Username         Password         Re-enter Password         must:       7 characters         Iong       'Contain at least one one letter and one one special character         Link Students to Account                                                                                                    |                   |                                      |                                                                                   |                       |                                               |                                                                    |
|----------------------------------------------------------------------------------------------------|----------------------------------------------------------------------------------------------------|-------------------|--------------------------------------|-----------------------------------------------------------------------------------|-----------------------|-----------------------------------------------|--------------------------------------------------------------------|
| Parent Account Details         First Name         Last Name         Email         Desired Username         Password         Re-enter Password         Password         *Contain at least one uppercase and one lowercase letter         number         *Contain at least one uppercase and one lowercase letter         number         Link Students to Account                                                                                                    | Parent Account Details         First Name         Last Name         Email         Desired Username         Password         Re-enter Password         *Be at least<br>nust:       *Contain at least one<br>long       *Contain at least<br>one letter and one<br>number       *Contain at least<br>one special<br>character                                                                                                    | Create            | Parent /                             | Account                                                                           |                       |                                               |                                                                    |
| First Name         Last Name         Email         Desired Username         Password         Re-enter Password         Password         Password         Password         Password         Imust:         7 characters         Iong         Iowercase letter         Number         Contain at least one interval         One letter and one interval         Iong         Iowercase letter         Number         Link Students to Account                                                                                                    | First Name         Last Name         Email         Desired Username         Password         Re-enter Password         Password         Password         Password         Image: State of the state of the state | Parent Ac         | count Deta                           | ils                                                                               |                       |                                               |                                                                    |
| First Name         Last Name         Email         Desired Username         Password         Re-enter Password         Password         Password         Password         Password         Imust:         7 characters         Iong         Iowercase letter         Number         Contain at least one uppercase and one lower case letter         Number         Link Students to Account                                                                                                    | First Name         Last Name         Email         Desired Username         Password         Re-enter Password         Password         Password         Password         Password         Imust:         7 characters         Iong         Iong         Iowercase letter         Number         Contain at least one interval one interval one in                                                                                                    |                   |                                      |                                                                                   |                       |                                               |                                                                    |
| Last Name Email Email Desired Username Password Re-enter Password Password ·Be at least ·Contain at least one uppercase and one long lowercase letter ·Contain at least one letter and one one special character Link Students to Account                                                                                                    | Last Name Email Email Desired Username Password Re-enter Password Password ·Be at least ·Contain at least one must: 7 characters uppercase and one long lowercase letter ·Contain at least one letter and one one special character Link Students to Account                                                                                                    | First Name        | )                                    |                                                                                   |                       |                                               |                                                                    |
| Email Desired Username Password Re-enter Password Password *Be at least *Contain at least one user is the structure one letter and one long long is Students to Account                                                                                                    | Email Desired Username Password Re-enter Password Password ·Be at least ·Contain at least one one letter and one one special long lowercase letter number character .ink Students to Account                                                                                                    | Last Name         |                                      |                                                                                   |                       |                                               |                                                                    |
| Desired Username       Password         Password       Image: Contain at least one must:         7 characters long       *Contain at least one letter and one lowercase letter         Image: Contain at least one must:       *Contain at least one lowercase letter         Image: Contain at least one must:       *Contain at least one letter and one lowercase letter         Image: Contain at least one must:       *Contain at least one lowercase letter         Image: Contain at least one lowercase letter       *Contain at least one letter and one one special character | Desired Username       Password         Password       Image: Contain at least one must:         7 characters long       •Contain at least one letter and one lowercase letter         Iong       •Contain at least one lowercase letter         Link Students to Account       •Contain at least one lowercase letter                                                                                                    | Email             |                                      |                                                                                   |                       |                                               |                                                                    |
| Password                                                                                                    | Password                                                                                                    | Desired Us        | sername                              |                                                                                   |                       |                                               |                                                                    |
| Re-enter Password       *Be at least       *Contain at least one uppercase and one lowercase letter       *Contain at least one letter and one one letter and one character         Ink Sturdents to Account       *Contain at least one letter       *Contain at least one letter and one one letter and one character                                                                                                    | Re-enter Password       *Contain at least one       *Contain at least       *Contain at least         must:       7 characters       uppercase and one       one letter and one       one special         long       lowercase letter       number       character                                                                                                    | Password          |                                      |                                                                                   |                       |                                               |                                                                    |
| Password •Be at least •Contain at least one •Contain at least one one letter and one letter and one lowercase letter number character                                                                                                    | Password •Be at least •Contain at least one •Contain at least one one letter and one letter and one lowercase letter number character                                                                                                    | Re-enter P        | assword                              |                                                                                   |                       |                                               |                                                                    |
| Link Students to Account                                                                                                    | Link Students to Account                                                                                                    | Password<br>must: | •Be at least<br>7 characters<br>long | <ul> <li>Contain at least of<br/>uppercase and on<br/>lowercase letter</li> </ul> | one •C<br>ie or<br>nu | ontain at least<br>le letter and one<br>imber | <ul> <li>Contain at least<br/>one special<br/>character</li> </ul> |
|                                                                                                    |                                                                                                    | l ink Stud        | ents to Acc                          | ount                                                                              |                       |                                               |                                                                    |
| Enter the Access ID, Access Password, and Relationship for each student you wish to add to<br>your Parent Account                                                                                                    |                                                                                                    | 1                 |                                      |                                                                                   |                       |                                               |                                                                    |
| Enter the Access ID, Access Password, and Relationship for each student you wish to add to your Parent Account                                                                                                    | 1                                                                                                    | Student           | Name                                 |                                                                                   |                       |                                               |                                                                    |
| Enter the Access ID, Access Password, and Relationship for each student you wish to add to your Parent Account           1           Student Name                                                                                                    | 1<br>Student Name                                                                                                    | Access I          | D                                    |                                                                                   |                       |                                               |                                                                    |
| Enter the Access ID, Access Password, and Relationship for each student you wish to add to your Parent Account           1           Student Name           Access ID                                                                                                    | 1       Student Name       Access ID                                                                                                    | Access F          | assword                              |                                                                                   |                       |                                               |                                                                    |
| Enter the Access ID, Access Password, and Relationship for each student you wish to add to your Parent Account          1         Student Name                                                                                                    | 1       Student Name       Access ID       Access Password                                                                                                    |                   |                                      |                                                                                   |                       |                                               |                                                                    |

Once everything is successfully completed this is the screen you will see:

| PowerSchool                   |                                         |                  |                                                |  |  |  |  |  |
|-------------------------------|-----------------------------------------|------------------|------------------------------------------------|--|--|--|--|--|
| Studer                        | nt and Pare                             | ent Sign         | In                                             |  |  |  |  |  |
| Sign In                       | Create Account                          |                  |                                                |  |  |  |  |  |
| Congratulation to start using | onsl Your new Pare<br>your new account. | nt Account has t | been created. Enter your Username and Password |  |  |  |  |  |
| Select Lan                    | guage                                   |                  | English •                                      |  |  |  |  |  |
| Username                      |                                         |                  | l                                              |  |  |  |  |  |
| Password                      |                                         |                  |                                                |  |  |  |  |  |
|                               |                                         | Forgot Userna    | me or Password?                                |  |  |  |  |  |
|                               |                                         |                  | Sign In                                        |  |  |  |  |  |

Go ahead and sign in using your new username and password.

<u>Step 7:</u> Once you have successfully log onto the portal. Please go to the Navigation (left side of the screen) and select the desired screen.

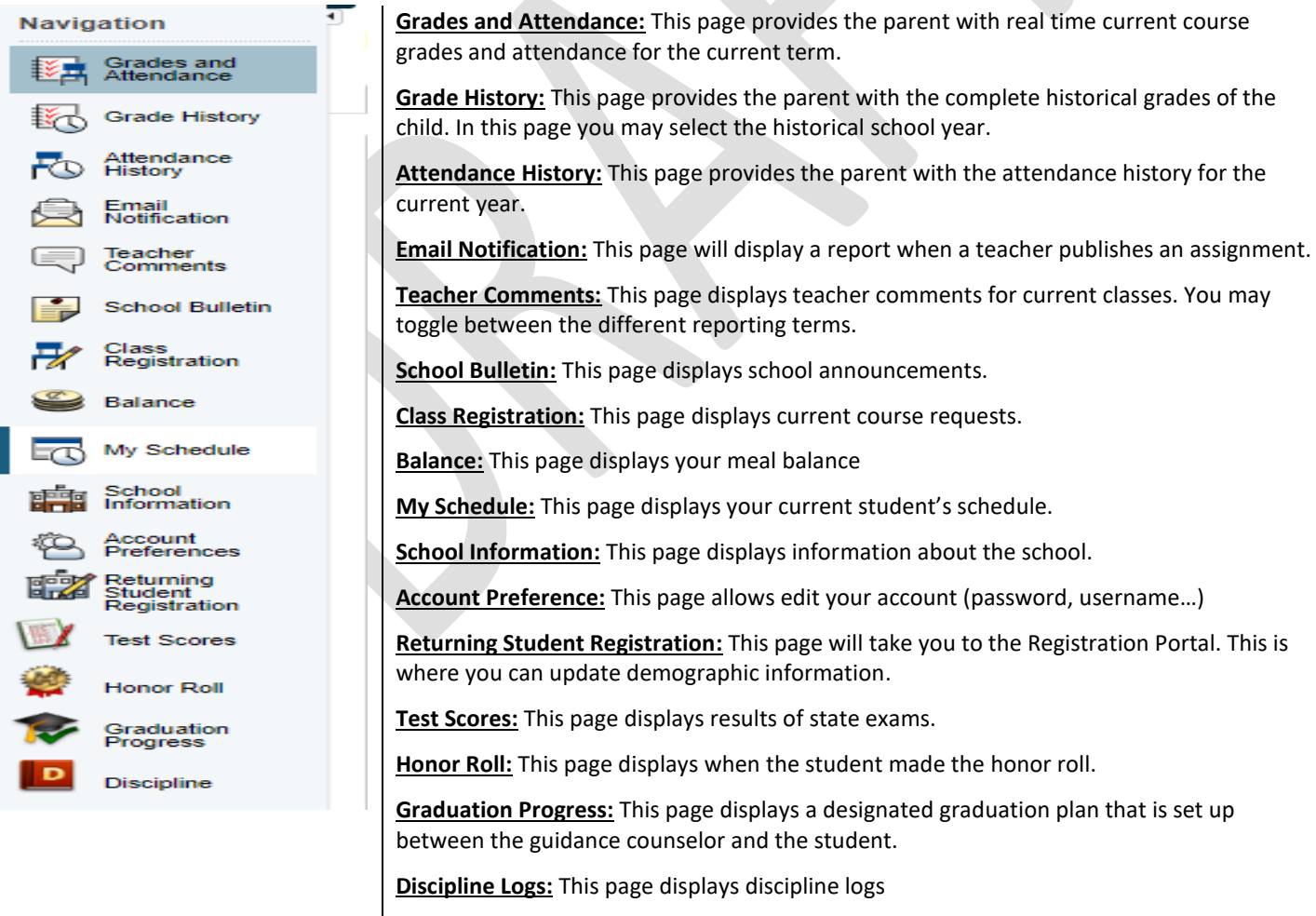

Finally, the Technology Department is delighted you assist you. If you have any questions or concerns about the Parent Portal, please don't hesitate to contact us at 516-434-4100.